# SmartCell

## Guía de inicio rápido

©2020 EMS Ltd. Todos los derechos reservados.

MK274-0001-09 (Publicación 2) 30/06/2020 AJM

### Contenido

| Introducción                                           | 3  |
|--------------------------------------------------------|----|
| Notas importantes                                      | 3  |
| Descripción general de la<br>configuración del sistema | 4  |
| Contenido del paquete                                  | 6  |
| Funciones del panel de control                         | 7  |
| Desmontaje de la cubierta lateral                      | 7  |
| Panel abierto                                          | 8  |
| Retirada opcional de la puerta                         | 8  |
| Entrada de cables                                      | 9  |
| Panel colocado en la pared                             | 9  |
| Cableado del panel                                     | 10 |
| Volver a colocar la puerta                             | 12 |
| Conexión de la batería de respaldo                     | 12 |
| Retirar la pestaña de la batería de 3 V                | 13 |
| Proporcionar alimentación                              | 13 |
| Entrada de menú del técnico                            | 14 |
| Establecer hora y fecha                                | 15 |
| Instalar dispositivos                                  | 16 |
| Añadir dispositivos al sistema                         | 17 |
| Atributos dol dispositivo                              | 18 |

| Texto de ubicación del dispositivo             | 20 |
|------------------------------------------------|----|
| Introducción de texto                          | 21 |
| Texto de zona                                  | 22 |
| Tonos de sirena                                | 23 |
| Cómo eliminar dispositivos                     | 25 |
| Establecer salidas                             | 26 |
| Configuración de los Servicios<br>de SmartCell | 26 |
| Niveles de señal del dispositivo               | 31 |
| Probar dispositivos                            | 32 |
| Enhorabuena                                    | 33 |
| Mantenimiento del sistema                      | 33 |
| Preguntas frecuentes                           | 34 |
| Resolución de problemas                        | 35 |

### Introducción

En esta guía de inicio rápido se muestra cómo configurar un sistema SmartCell completo con la sirena global predeterminada y el funcionamiento de salida. Para una programación avanzada, consulte la "Guía de programación de SmartCell" (*TSD155*).

Nota: hay 3 métodos para añadir (programar) dispositivos al panel de control. En esta guía de inicio rápido se detalla el método para añadir dispositivos mediante el encendido. Consulte la guía de programación para obtener más información.

#### Notas importantes

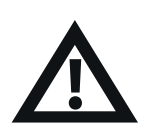

La instalación debe cumplir con los códigos de instalación locales aplicables y sólo debe instalarse por parte de una persona competente y completamente capacitada.

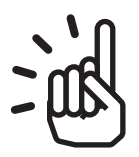

Seleccione siempre un tipo de dispositivo apropiado para la aplicación según los códigos de práctica locales, o según lo aconseje un profesional cualificado.

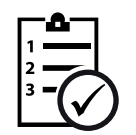

Los procedimientos descritos en esta guía de instalación deben seguirse cuidadosamente.

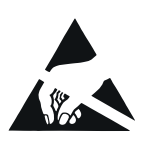

Los dispositivos SmartCell contienen componentes electrónicos que pueden ser susceptibles a daños por descargas electrostáticas (ESD). Tome las precauciones adecuadas al manipular las placas electrónicas.

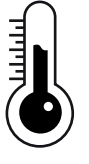

Para garantizar un funcionamiento correcto, los productos deben usarse dentro de las condiciones ambientales de operación especificadas.

# Descripción general de la configuración del sistema

#### Paso 1

Instale el panel de control SmartCell.

#### Paso 2

Registre los dispositivos necesarios para la instalación: detectores de humo, detectores de calor, pulsadores, sirenas y dispositivos de entrada/salida, etc.

Introduzca el texto de los dispositivos y de las ubicaciones de zona.

Nota: Si los dispositivos y las zonas no están programados con etiquetas de texto personalizadas, se mostrará el texto predeterminado. Por ejemplo:

| Z01 | A04    |     | TΑ   | MPER |
|-----|--------|-----|------|------|
| Det | ector  | S i | rena |      |
| ID: | 001234 |     |      |      |
|     |        |     |      | Ver> |

*Ejemplo de fallo de dispositivo con el texto del dispositivo predeterminado:* 

ZONAS EN FUEGO 01 01: Zona 1 Ver>

*Ejemplo de evento de incendio con el texto de zona predeterminado:* 

#### Paso 3

Asigne los dispositivos a las zonas de acuerdo con los códigos de prácticas locales. Como mínimo, todos los dispositivos se deben asignar a la zona 1.

Nota: Los indicadores LED de zona correspondientes en el panel se iluminarán automáticamente en una condición de alarma de incendio cuando haya dispositivos asignados a las zonas 1-16.

#### Paso 4

Cambie la configuración predeterminada de los dispositivos si fuese necesario de acuerdo con los códigos de práctica locales, o según lo haya recomendado un profesional.

#### Paso 5

Conéctese a los Servicios de SmartCell (si es necesario).

©2020 EMS Ltd. Todos los derechos reservados. Página 4 de 36 MK274-0001-09 (Publicación 2) 30/06/2020 AJM

#### Paso 6

Compruebe que todos los niveles de señal de los dispositivos se indican como "BUENA".

#### Paso 7

Realice una prueba de todos los dispositivos para comprobar que funcionan correctamente mediante el equipo de prueba correspondiente.

Nota: todos los dispositivos con sirenas y sirenas independientes se activarán automáticamente cuando cualquier dispositivo esté en alarma, a menos que se programe de forma personalizada.

#### Paso 8

Pruebe semanalmente el sistema de acuerdo con los códigos de práctica locales.

#### Paso 9

Realice el mantenimiento del sistema de acuerdo con los códigos de práctica locales y las recomendaciones de los fabricantes.

#### Contenido del paquete

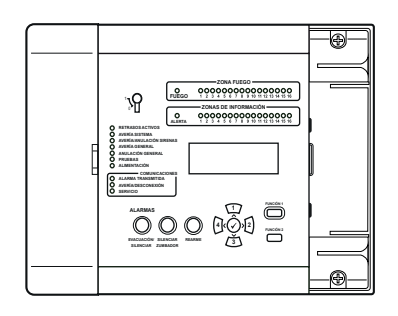

Panel de control SmartCell

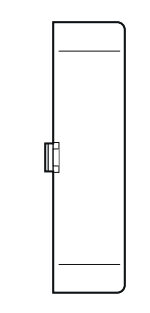

Cubierta

lateral derecha

Vincluye instalación, programación y guías de usuario

Memoria USB

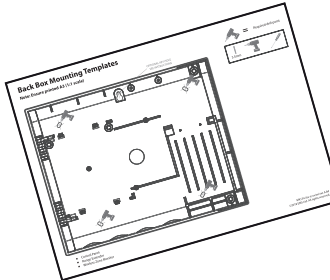

Plantilla de fijación del panel de control

Paquete de resistencias

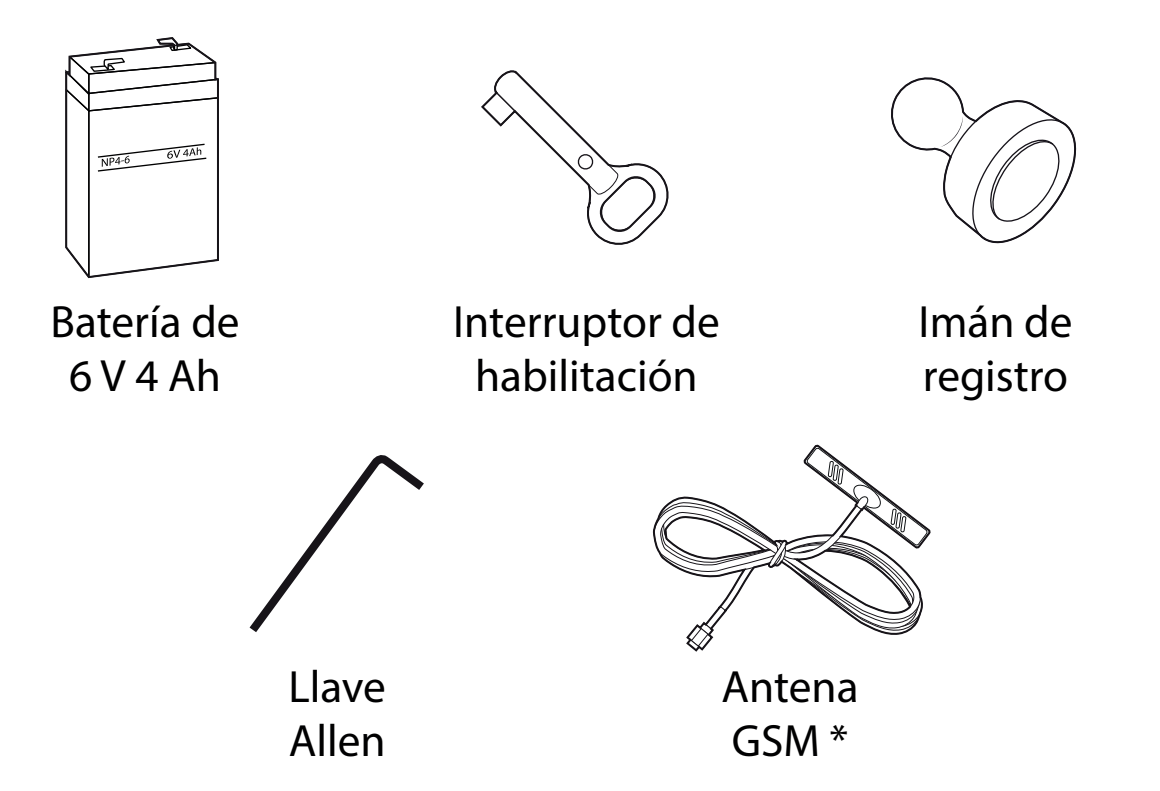

\* Suministrado sólo con variantes de: SC-11-1200-XXXX-XX y SC-11-2200-XXXX-XX

### Funciones del panel de control

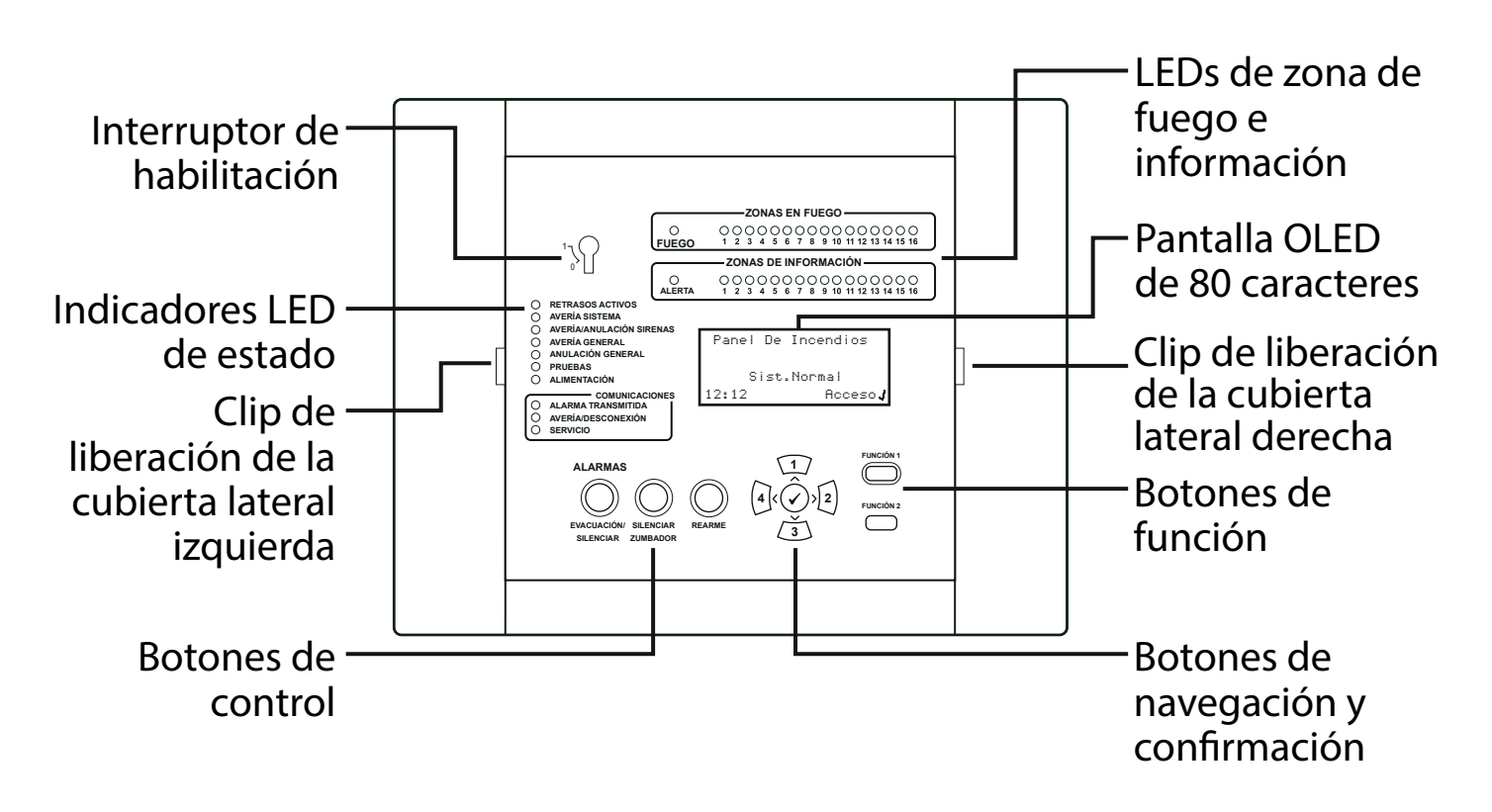

#### Desmontaje de la cubierta lateral

Los siguientes pasos ilustran cómo quitar las cubiertas laterales:

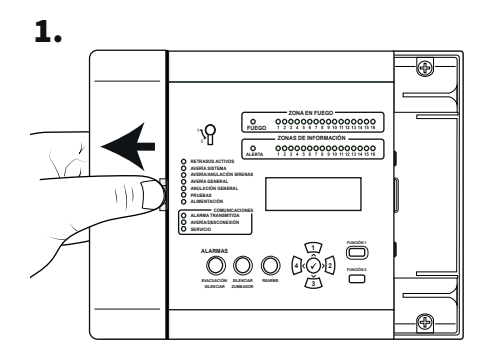

Deslice la cubierta lateral hacia los lados para abrir un hueco como se muestra.

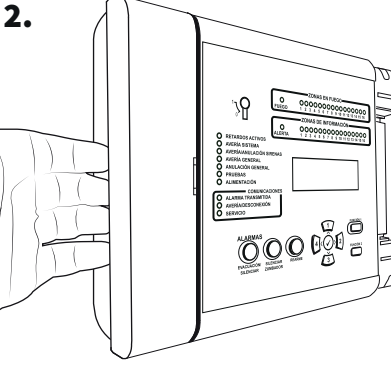

Coloque los dedos detrás del borde sobresaliente de la cubierta.

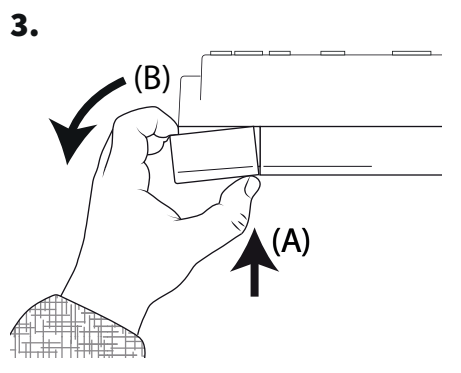

Presione el clip de liberación de la cubierta con el pulgar (A) y, a la vez, gire el panel lateral en el sentido contrario a las agujas del reloj (B) *como muestra arriba* para quitar la cubierta.

### Panel abierto

1. Suelte el panel lateral.

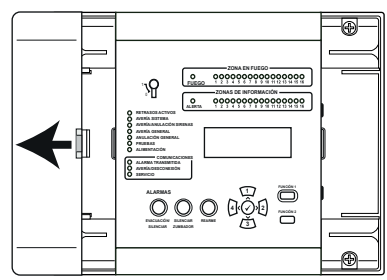

Consulte la sección "Desmontaje de la cubierta lateral" (página 7) para obtener más información. 2. Afloje los tornillos.

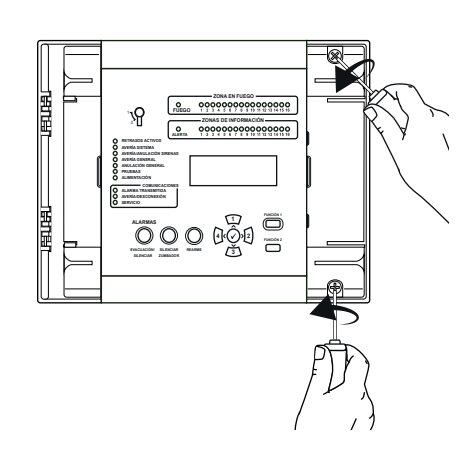

3. Puerta abierta.

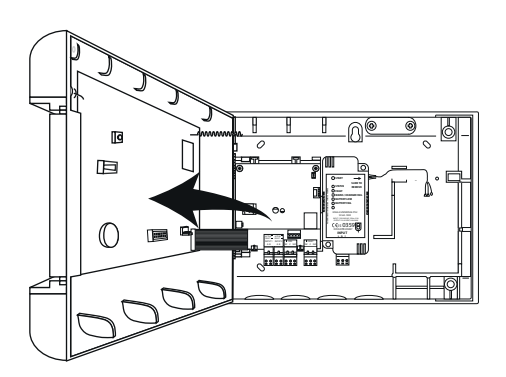

Se muestra una variante de 230 V CA

### Desmontaje opcional de la puerta

Desconecte el cable de cinta y, a continuación, luego gire y suelte las bisagras de la puerta.

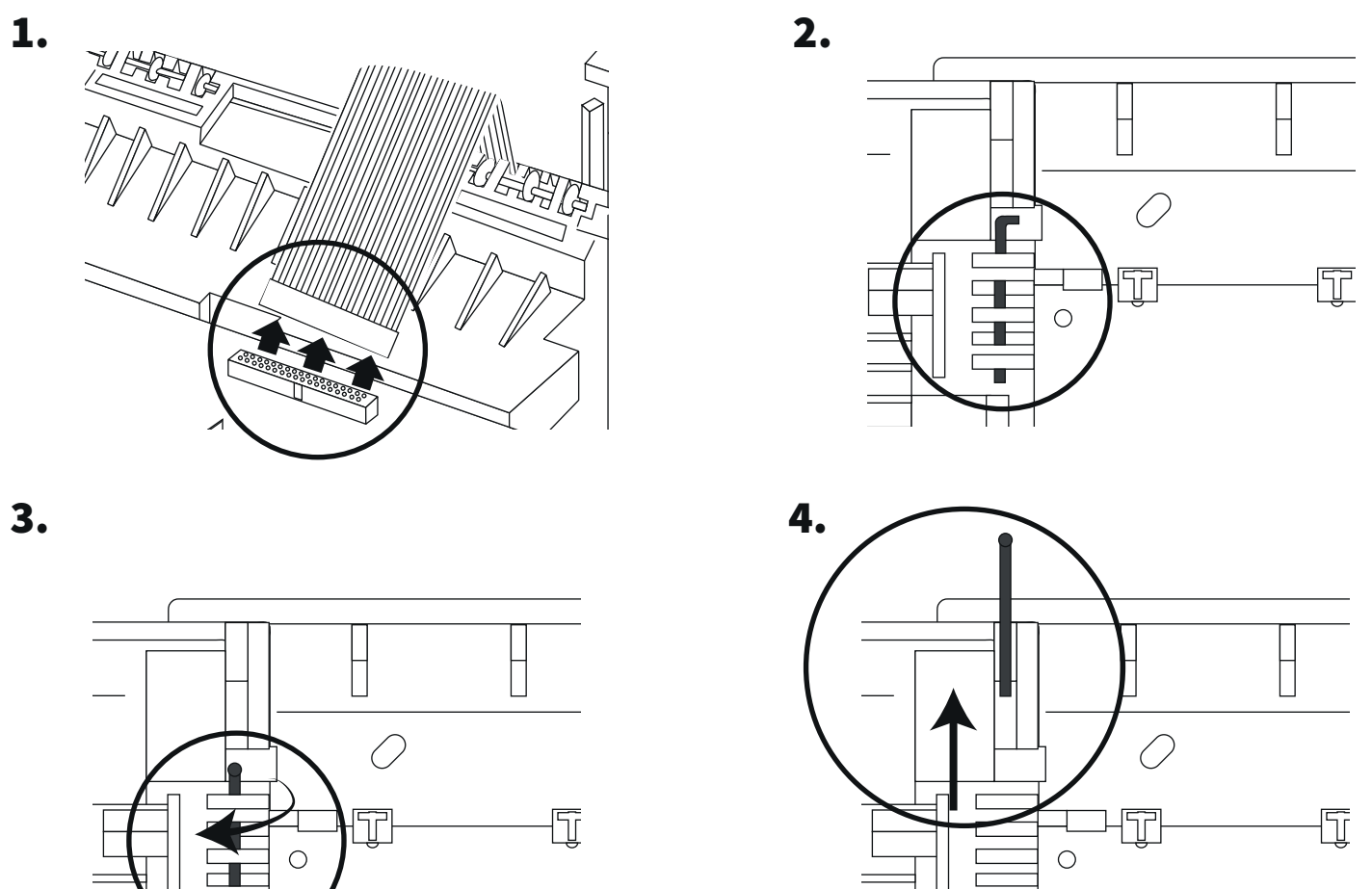

©2020 EMS Ltd. Todos los derechos reservados.

### Entrada de cables

Seleccione los puntos de entrada de cables según sea necesario antes de la colocación en la pared.

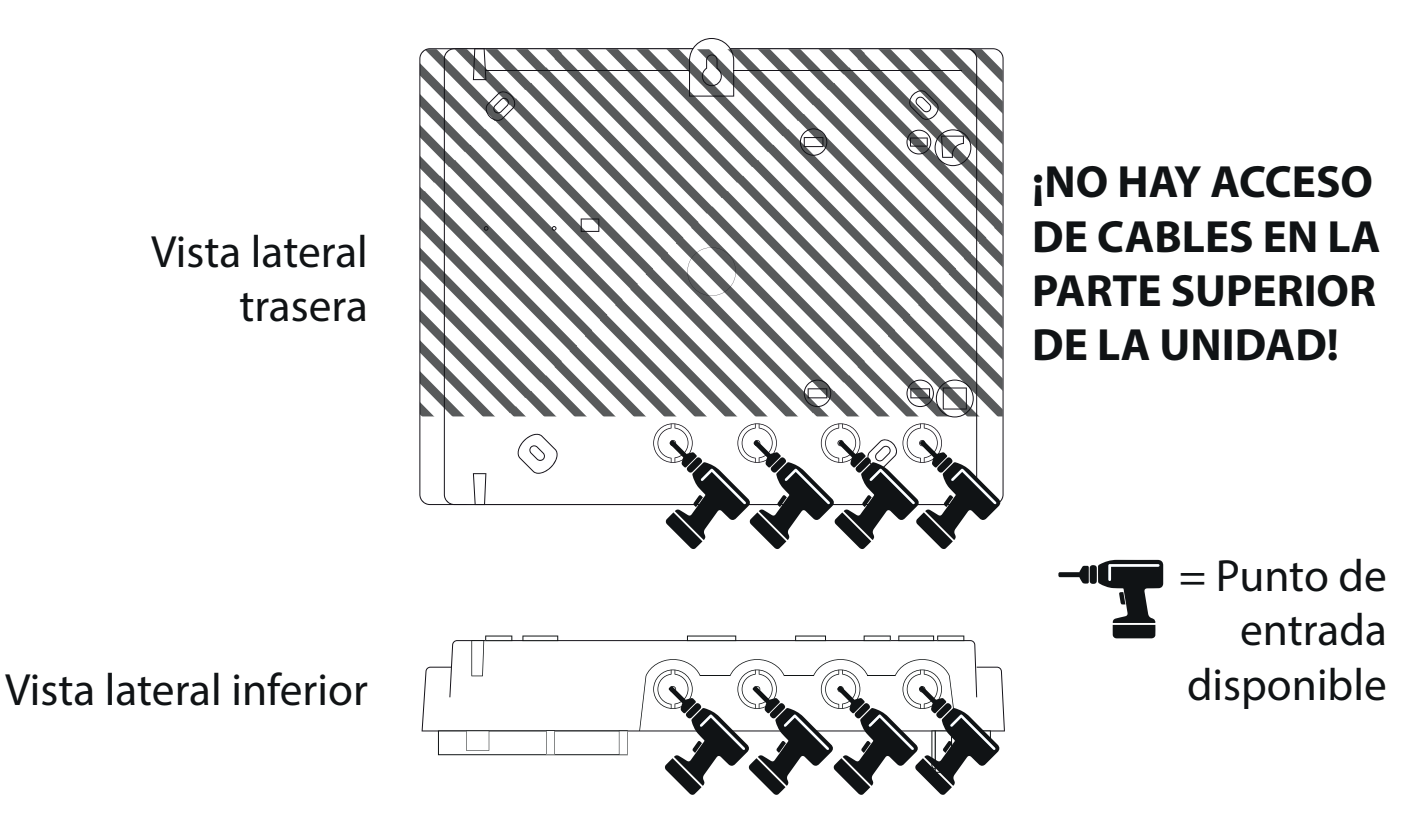

#### Panel colocado en la pared

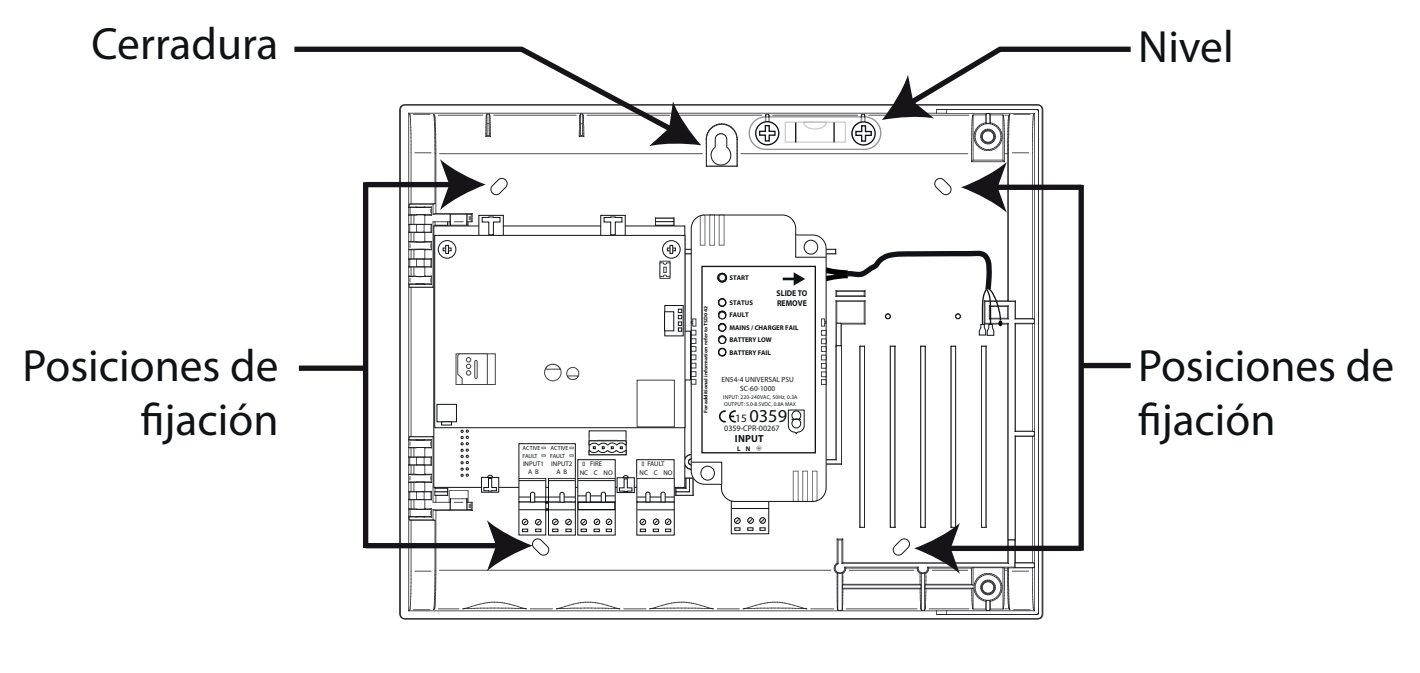

Nota: la plantilla de montaje de la caja posterior suministrada se puede utilizar para perforar las posiciones de fijación.

### Cableado del panel

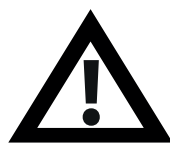

Nota: se puede encontrar información completa y detallada sobre el cableado del panel en la "Guía de instalación del panel de control SmartCell" (TSD120).

#### Conexiones de entrada y salida:

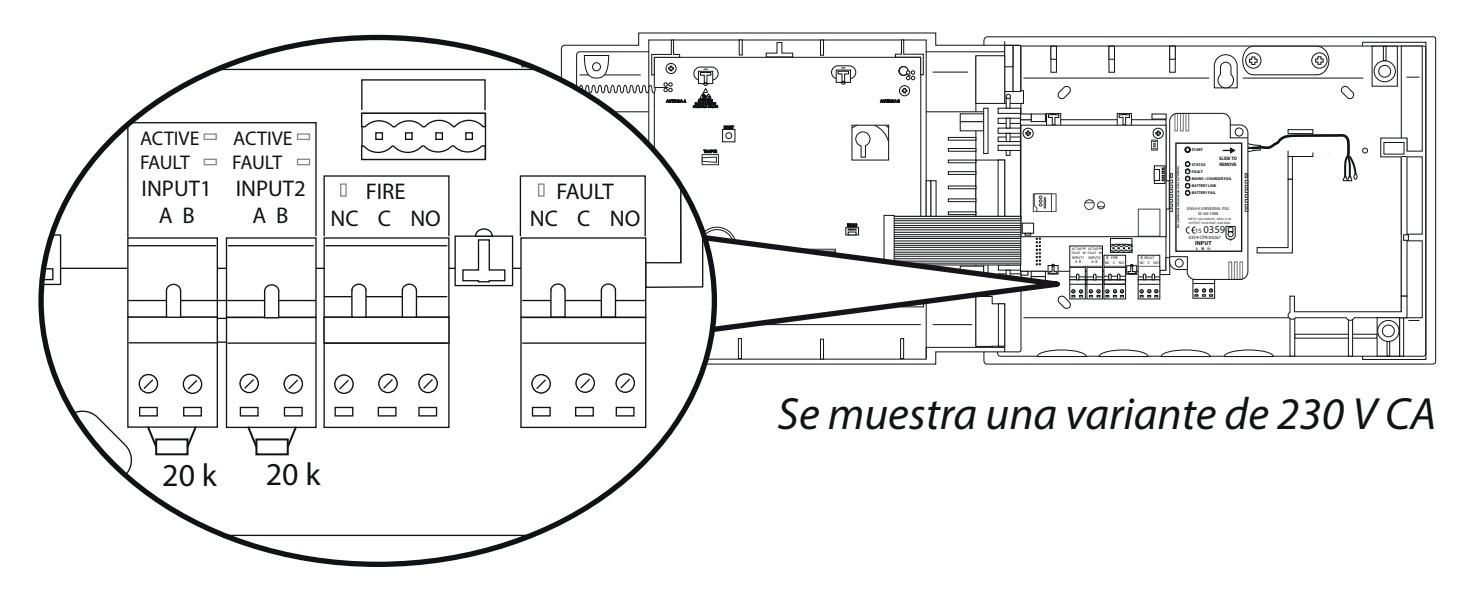

Hay disponibles dos entradas (conectores negros), una salida de fuego (conector rojo) y una salida de fallo (conector naranja). Realice las conexiones necesarias.

#### Conectividad a Internet \*:

El panel se puede conectar a Internet para comunicarse con un Centro de Recepción de Alarmas (CRA) o con los Servicios de SmartCell. *Realice las conexiones Ethernet y/o 3G necesarias:* 

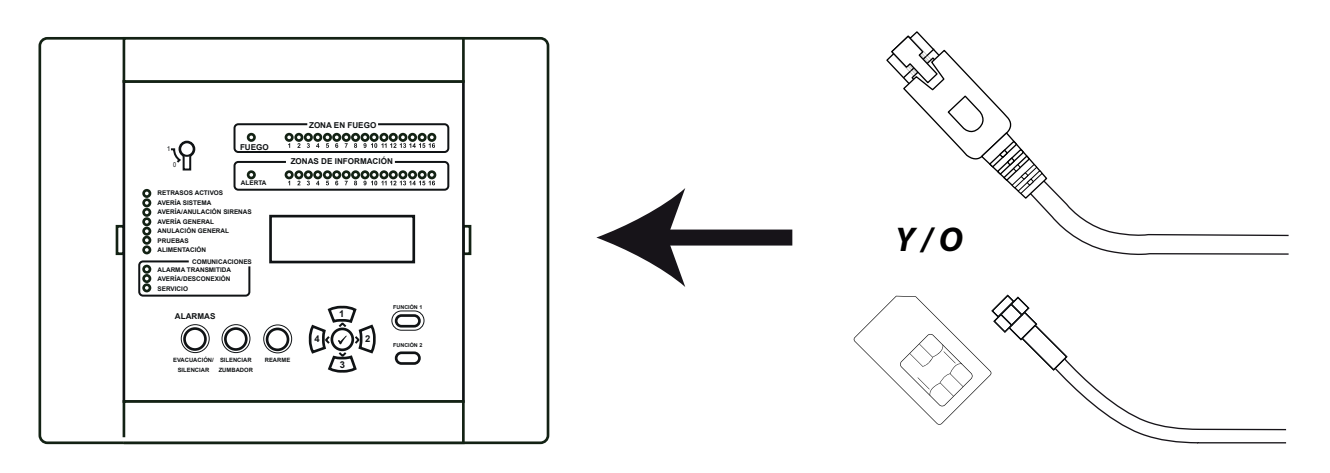

#### \* Requiere módulo de comunicaciones

### Panel de cableado (continuación)

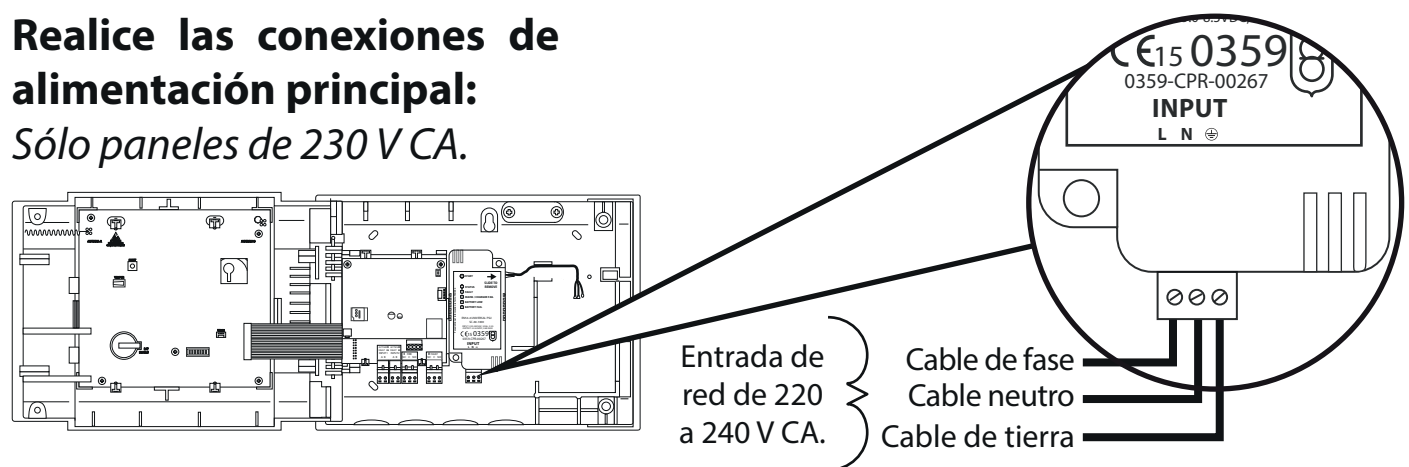

#### Realice las conexiones de alimentación de 24 V CC:

Sólo paneles de 24 V CC.

El panel de control SmartCell de 24 V CC está diseñado para funcionar con fuentes de alimentación de 2x24 V CC, para cumplir con los requisitos específicos del país.

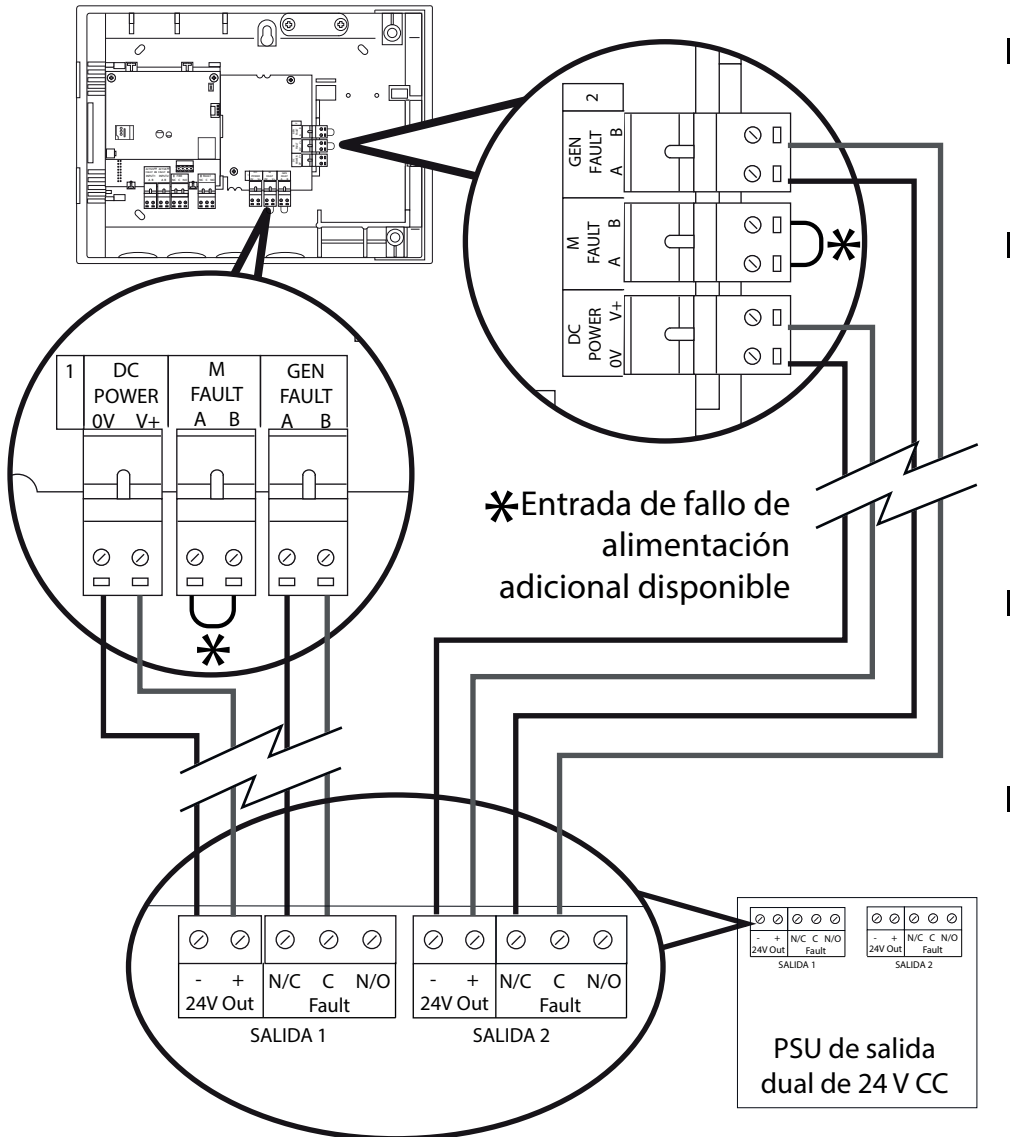

- Conecte las dos entradas de alimentación.
- También hay disponibles entradas de fallo general (FALLO GEN) y fallo de red (FALLO RED).
- Las entradas de fallo están libres de tensión.
- Si no se está utilizando una entrada de falla (GEN FAULT o M FAULT), deje el enlace como viene instalado de fábrica.

©2020 EMS Ltd. Todos los derechos reservados. Página 11 de 36

### Volver a colocar la puerta

Vuelva a conectar el cable de cinta y a fijar las bisagras de la puerta.

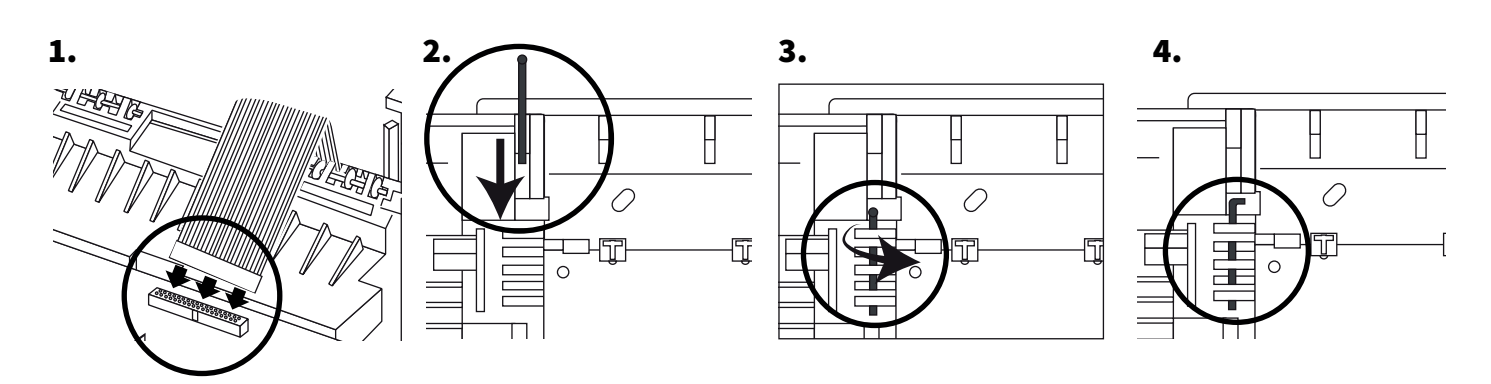

#### Conecte la batería de respaldo.

Sólo paneles de 230 V CA.

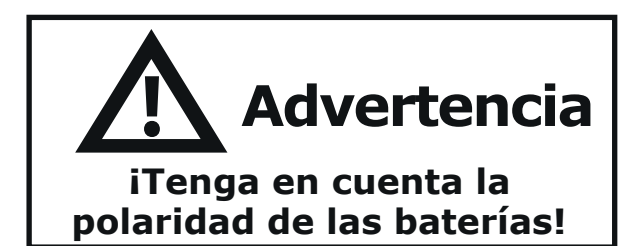

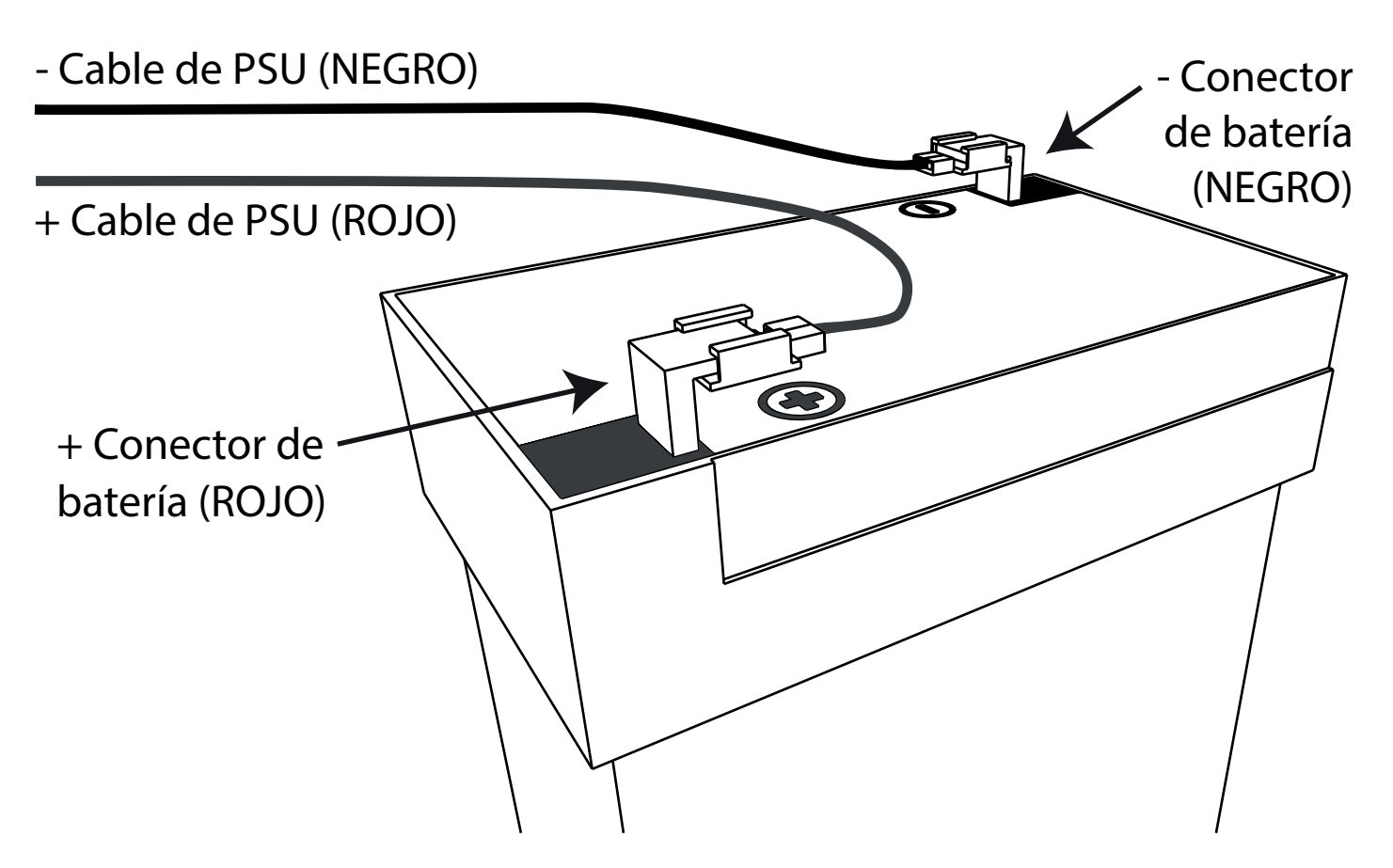

#### Retirar la pestaña de la batería de 3 V

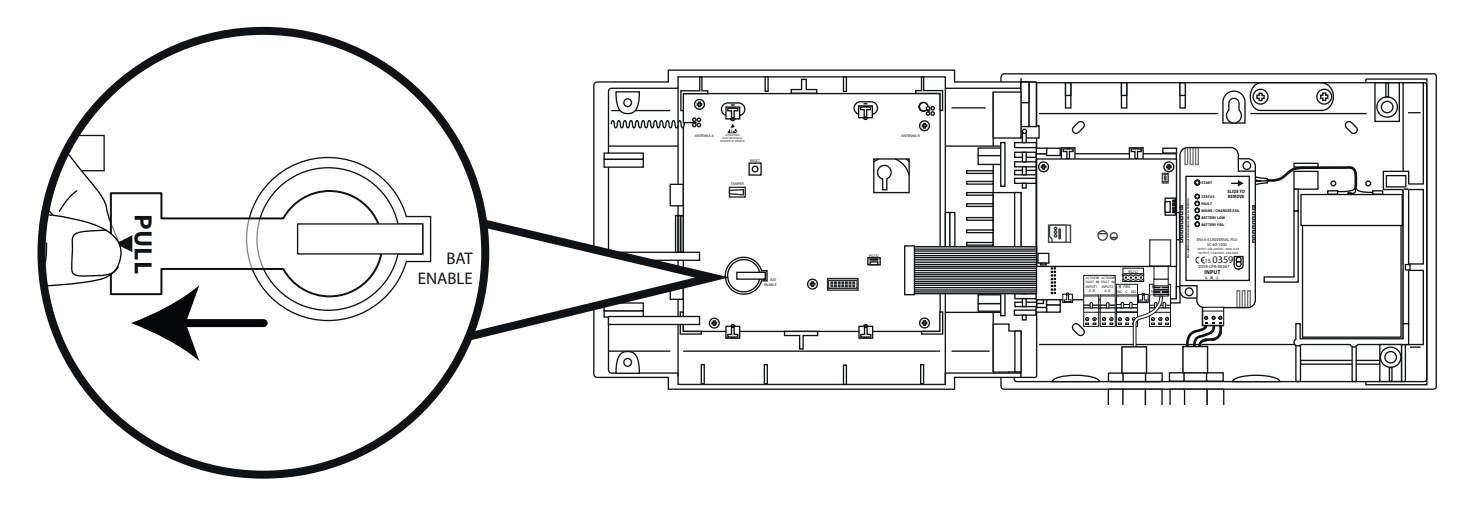

#### Proporcionar alimentación

Ahora se puede conectar la fuente de alimentación que suministra al panel de control.

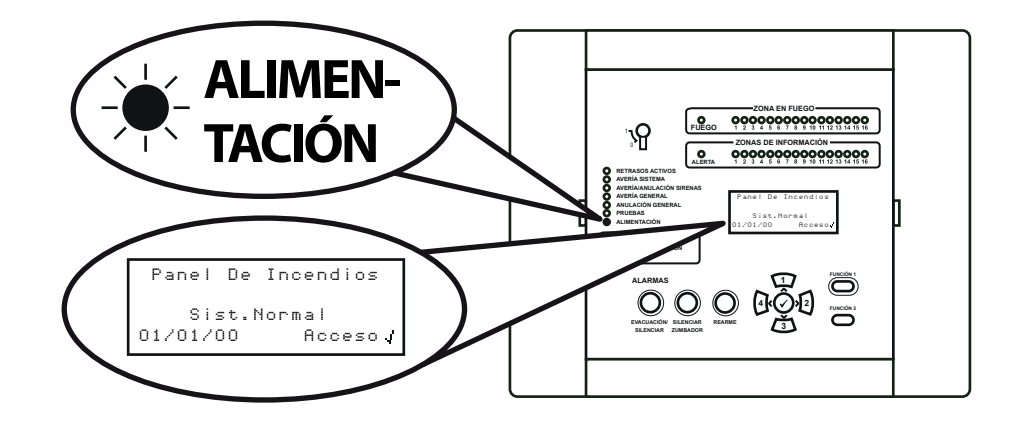

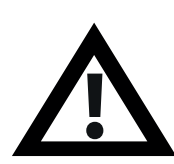

Nota: Si la fuente de alimentación no está disponible en este momento, el panel de control puede recibir energía de la batería de respaldo temporalmente.

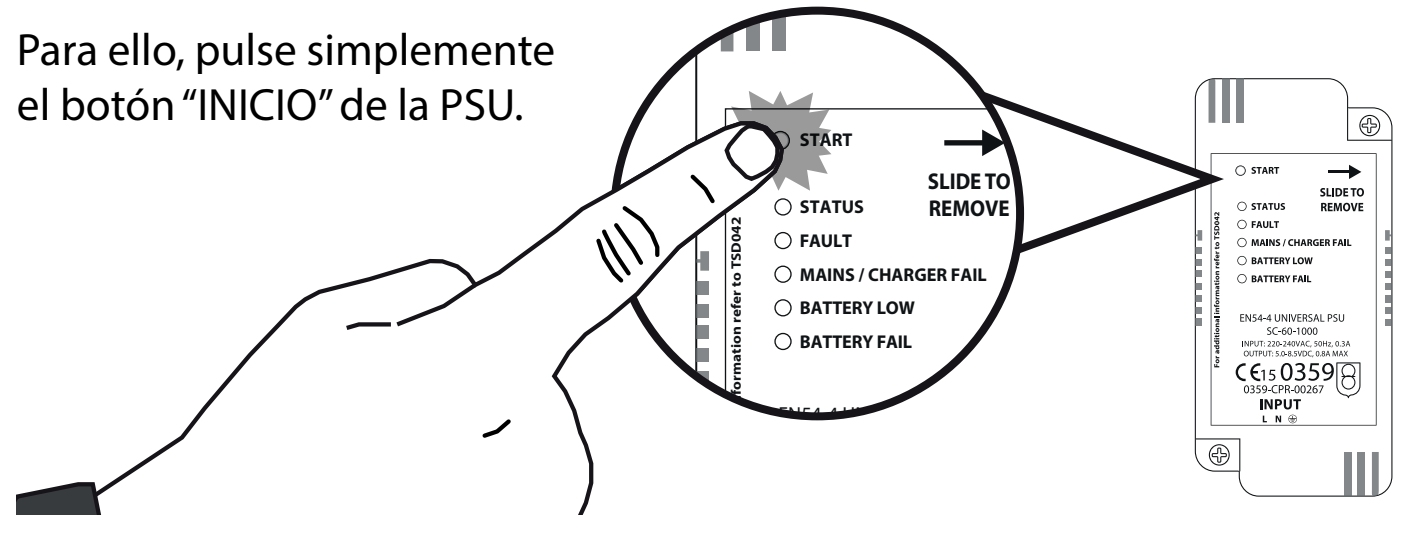

©2020 EMS Ltd. Todos los derechos reservados. Página 13 de 36

6 MK274-0001-09 (Publicación 2) 30/06/2020 AJM

### Entrada de menú del técnico

Se requieren los siguientes pasos para acceder al menú del técnico (nivel de acceso 3).

Con el panel de control SmartCell en su estado normal *(tecla en la posición de desactivación OFF)*, la pantalla mostrará:

Pulse el botón  $\checkmark$  y la pantalla mostrará:

Introduzca el código PIN del técnico (*el predeterminado es "333333"*) y, a continuación, pulse el botón 🕢 para confirmar. La pantalla mostrará:

Seguido de:

Panel De Incendios Sist.Normal 14:18 Acceso↓ Para Acceso Introd Cód:\_ Pres ↓ A Complet \* Serv Bienv \* Niv Acc 3 Ahora Disp Tod Boton Act \*Ver Estado Sistema Conectar/Descon Manten./Prueba

Op. De Disp.

Ô

Todos los menús de técnico están ahora disponibles. Ahora puede:

- Establecer la hora y fecha
- Programar dispositivos en el sistema
- Asignar dispositivos a zonas
- Introducir texto de dispositivo y zona
- Configurar dispositivos, es decir, sensibilidades de dispositivo, tonos de sirena, etc.

#### Establecer hora y fecha

Desde el nivel de acceso 3 (como se muestra anteriormente en la página 14), pulse el botón <u>3</u> hasta que la pantalla muestre:

Pulse el botón 🕢 y la pantalla mostrará:

Pulse el botón 🛐 una vez. La pantalla mostrará:

Pulse el botón 🕢 y la pantalla mostrará:

Pulse el botón  $\checkmark$  y la pantalla mostrará:

Para cambiar la hora, pulse el botón y la pantalla mostrará: *Se requieren los siguientes botones para configurar la hora:* 

| →InfoCentral                                                     |
|------------------------------------------------------------------|
| Selec Idioma                                                     |
| Acceso Fábrica                                                   |
| Inform 🌣                                                         |
|                                                                  |
| ⇒Editar Usuarios                                                 |
| Opc. Central                                                     |
| Opc. Sistema                                                     |
| Comunicación 🌼                                                   |
|                                                                  |
| Editar Usuarios                                                  |
| <sup>+</sup> Opc. Central                                        |
| Opc. Sistema                                                     |
| Comunicación 🌣                                                   |
|                                                                  |
| ⇒Ajuste Fecha € Hora                                             |
| Test Lámp/Zumbador                                               |
| Zumb. Panel                                                      |
| Text Pant Frontal 🗘                                              |
|                                                                  |
| ÷??:?? HORA                                                      |
| ??/??/?? FECHA                                                   |
|                                                                  |
| DD/MM/YY FORMATO                                                 |
| DD/MM/YY     FORMATO<br>  Pres √ Para Selec.                     |
| DD/MM/YY FORMATO<br>  Pres √ Para Selec.                         |
| DD/MM/YY FORMATO<br>Pres J Para Selec.<br>>??: TIEMPO            |
| DD/MM/YY FORMATO<br>Pres J Para Selec.<br>*??: TIEMPO            |
| DD/MM/YY FORMATO<br>Pres / Para Selec.<br>> <b>??</b> :?? TIEMPO |

| Botón(es)    | Acción                                                  |
|--------------|---------------------------------------------------------|
|              | Aumenta y disminuye el valor seleccionado.              |
| 4 2          | Mueve el cursor entre las selecciones de hora y minuto. |
| $\checkmark$ | Guarda los cambios y vuelve a la pantalla anterior.     |

Nota: el mismo proceso se utiliza para cambiar la fecha.

### Instalar dispositivos

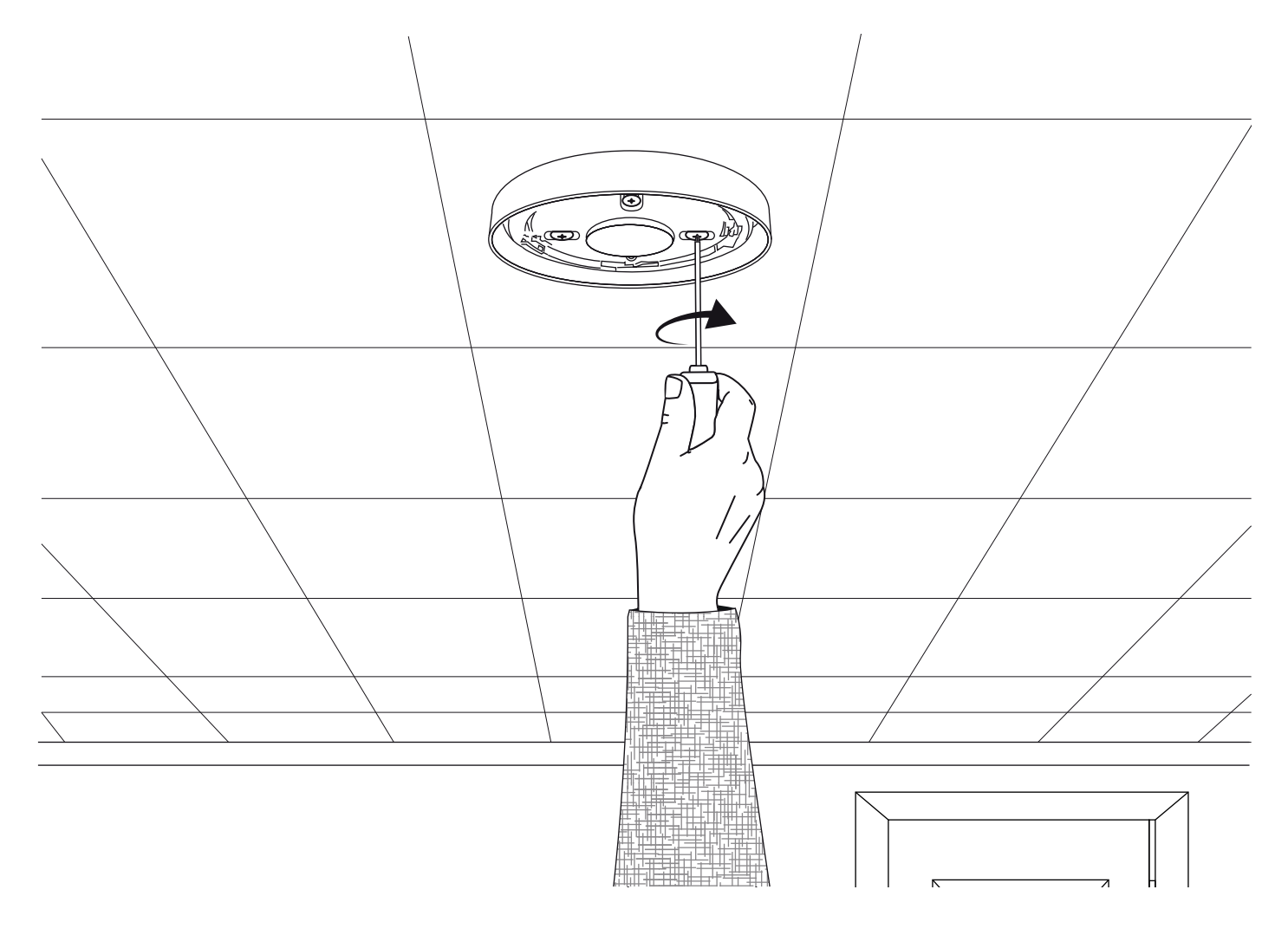

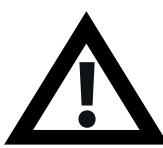

Nota: consulte la guía de instalación del dispositivo correspondiente para obtener más información.

### Añadir dispositivos al sistema

Desde el nivel de acceso 3 (como se muestra anteriormente en la página 14), pulse el botón (3) hasta que la pantalla muestre:

Pulse el botón  $\checkmark$  y la pantalla mostrará:

Pulse el botón  $\checkmark$  y la pantalla mostrará\*:

Pulse el botón  $\checkmark$  y la pantalla mostrará:

Coloque las baterías del dispositivo y la pantalla cambiará para mostrar:

Compruebe que la identificación del dispositivo en la pantalla coincida con la identificación del dispositivo que se muestra en la etiqueta del código de barras. Pulse 🕜 para confirmar o 4 para cancelar. Si se acepta, la pantalla mostrará:

#### Seguido de:

Continúe añadiendo nuevos dispositivos (mediante la colocación de las baterías o pulsando 4 hasta que aparezcan en la pantalla frontal). Ver Estado Sistema Conectar/Descon Manten./Prueba →Op. De Disp. ≎

÷Añad Nuevo Disp Elim. Disp. Editar Ajustes Texto Zona De Disp¢

→En PanelControl En Localiz. Disp. Config. Disp.

Inserte Las Baterías En El Disp. AHORA

¿Tipo FUEGO? Detector Sirena ID:001234 JAñad (Salir

NUEVO DISP. Fueso Añadido ID:001234 Zona 00 Direcc 01

| ¿Anadir Otro<br>Disp.? |                         |
|------------------------|-------------------------|
| <br> JContinuar        | <salir< td=""></salir<> |

\*Consulte la "Guía de programación de SmartCell" (TSD155) para obtener información sobre métodos de programación alternativos.

#### Atributos del dispositivo

Desde el nivel de acceso 3 (como se muestra anteriormente en la página 14), pulse el botón (3) hasta que la pantalla muestre:

Pulse el botón  $\checkmark$  y la pantalla mostrará:

Pulse el botón ③ hasta que la pantalla muestre:

Pulse el botón  $\checkmark$  y la pantalla mostrará: Nota: pulse  $\checkmark$  para cambiar el tipo.

Pulse el botón  $\checkmark$  y la pantalla mostrará:

Pulse el botón (3) hasta que se muestre el dispositivo que se quiera configurar. Pulse el botón () y la pantalla mostrará:

Pulse el botón  $\checkmark$  y la pantalla mostrará:

Las opciones disponibles para cada tipo de dispositivo se muestran al dorso.

Ver Estado Sistema Conectar/Descon Manten./Prueba \*Op. De Disp. \$

⇒Añad Nuevo Disp Elim. Disp. Editar Ajustes Texto Zona De Disp¢

Añad Nuevo Disp Elim. Disp. \*Editar Ajustes Texto Zona De Disp¢

⇒Disp. Fueso Disp. Información Disp.E/S Central

A01 ID:001234 Detector Sirena ID:001234 Disp.≎ Cambiar>

A03 ID:001236 Detector Sirena Beacon ID:001236 Disp.≎ Cambiar>

→Descripción Texto Detalles Zona- ZOO Detección- Dual Sen Humo- Normal≎

| Selección de<br>menú | Opciones disponibles                                                                                                    |
|----------------------|----------------------------------------------------------------------------------------------------|
| Descripción Texto    | Consulte la sección "Texto de ubicación del dispositivo" al dorso.                                                                                                    |
| Detalles Zona        | <i>Asignación de zona de dispositivo.</i> La zona<br>predeterminada es 0. Sin embargo, se recomienda que<br>los dispositivos se asignen a zonas. Los dispositivos de la<br>zona 0 no se incluyen en las desactivaciones y siempre<br>funcionarán como predeterminados. |
| Detección            | Selección de detección de "Dual" (humo y calor), "Sólo<br>humo" o "Sólo calor".                                                                                                    |
| Sen Humo             | Selección de sensibilidad al humo: "Normal * †" y<br>"Normal + AVF". La opción AVF permite la verificación<br>adicional de la condición de alarma antes de informar.                                                                                                   |
| Sen Temp             | Selección de sensibilidad al calor de: "58 °C estática*†",<br>"58 °C termovelocimétrica*", "72 °C estática*", "72 °C<br>termovelocimétrica*".                                                                                                    |
| Ruta Señal           | Permite la comunicación directa con el panel de control o<br>mediante un extensor de rango de cobertura, si está<br>disponible.                                                                                                    |
| Volumen Sonido       | Permite niveles de sonido del dispositivo "Alto" o "Bajo".                                                                                                    |
| Auto Sonido          | Cuando está activado, el dispositivo emitirá un sonido<br>cuando se detecte la alarma local mientras se haya perdido<br>la comunicación inalámbrica con el panel de control.                                                                                           |
| Audio/Visual 🖷       | Permite la selección de sirena y baliza del dispositivo;<br>sirena y baliza, sólo sirena y sólo baliza.                                                                                                    |
| O/P 1 OFF            | Seleccione desconectar la "Salida 1" del dispositivo al presionar el botón "Silenciar" o el botón "Rearme".                                                                                                    |
| O/P 2 OFF            | Seleccione desconectar la "Salida 2" del dispositivo al presionar el botón "Silenciar" o el botón "Rearme".                                                                                                    |

\*Sensibilidades aprobadas por EN54 † Sensibilidades duales predeterminadas

### Texto de ubicación del dispositivo

Desde el nivel de acceso 3 (como se muestra anteriormente en la página 14), pulse el botón <u>3</u> hasta que la pantalla muestre:

Pulse el botón  $\checkmark$  y la pantalla mostrará:

Pulse el botón 🛐 hasta que la pantalla muestre:

Pulse el botón  $\checkmark$  y la pantalla mostrará: Nota: pulse  $\overbrace{3}$  para cambiar el tipo.

Pulse el botón 🕜 y la pantalla mostrará el primer dispositivo registrado en el sistema:

Pulse el botón (3) para desplazarse por los dispositivos hasta que se muestre el dispositivo requerido. Pulse el botón ():

Pulse el botón 🕢 y la pantalla mostrará:

Pulse el botón  $\checkmark$  y la pantalla mostrará:

Ver Estado Sistema Conectar/Descon Manten./Prueba ÷Op. De Disp. ≎

→Añad Nuevo Disp Elim. Disp. Editar Ajustes Texto Zona De Disp¢

Añad Nuevo Disp Elim. Disp. →Editar Ajustes Texto Zona De Disp≎

⇒Disp. Fueso Disp. Información Disp.E/S Central ≎

A01 ID:001234 Detector Sirena ID:001234 Disp.0 Cambiar>

| ÷ | Desc | ripo | sión  | Text | 0    |
|---|------|------|-------|------|------|
|   | Deta | lles | s Zon | a- Z | 00   |
|   | Dete | cciá | śn-   | Du   | al   |
|   | Sen  | Humo | )     | Norm | al 🗘 |
|   |      |      |       |      |      |

```
Detector Doble
ID:001234
F1 ABC F2 Eliminar
```

#### Consulte la sección "Introducción de texto" al dorso.

### Introducción de texto

Se requerirán los siguientes botones para introducir nuevos textos de descripción:

| Botón        | Acción                                                                                                    |
|--------------|----------------------------------------------------------------------------------------------------|
|              | Mueve el carácter seleccionado a través del alfabeto (hacia adelante), un carácter cada vez.                                |
| 3            | Mueve el carácter seleccionado a través del alfabeto (hacia atrás), un carácter cada vez.                                   |
| 4            | Mueve el cursor (carácter seleccionado) a la izquierda, un<br>carácter cada vez.                                            |
| 2            | Mueve el cursor (carácter seleccionado) a la derecha, un<br>carácter cada vez.                                              |
| FUNCIÓN 1    | Se utiliza para alternar el formato de entrada de caracteres<br>entre: mayúsculas, minúsculas y números.                    |
| FUNCIÓN 2    | Proporciona una función de eliminación; pulse para eliminar un solo carácter, o mantenga pulsado para borrar todo el texto. |
| $\checkmark$ | Sale de la pantalla actual. Se pregunta al usuario si desea<br>guardar los cambios (botón 🕢 para sí y botón 4 para no).     |

### Texto de zona

Desde el nivel de acceso 3 (como se muestra anteriormente en la página 14), pulse el botón <u>3</u> hasta que la pantalla muestre:

Pulse el botón  $\checkmark$  y la pantalla mostrará:

Pulse el botón 🛐 hasta que la pantalla muestre:

Pulse el botón  $\checkmark$  y la pantalla mostrará:

Pulse el botón  $\checkmark$  y la pantalla mostrará:

Pulse el botón (3) hasta que  $\rightarrow$  esté junto a la zona a la que se va a cambiar el texto:

Pulse el botón  $\checkmark$  y la pantalla mostrará:

| Conectar/Descon                                                          |  |  |  |  |
|--------------------------------------------------------------------------|--|--|--|--|
| →Op. De Disp. ≎                                                          |  |  |  |  |
| ⇒Añad Nuevo Disp<br>Elim. Disp.<br>Editar Ajustes<br>Texto Zona De Disp¢ |  |  |  |  |
| Añad Nuevo Disp<br>Elim. Disp.<br>Editar Ajustes<br>→Texto Zona De Disp¢ |  |  |  |  |
| →ZonasFueso<br>Zonas De Info                                             |  |  |  |  |
| \$                                                                       |  |  |  |  |
| ≎<br>→00:Zona OO<br>O1:Zona O1<br>O2:Zona O2<br>Editar≎ JEntrar          |  |  |  |  |
| <pre></pre>                                                              |  |  |  |  |
|                                                                          |  |  |  |  |

Ver Estado Sistema

Consulte la sección "Introducción de texto" (página 21) para obtener más información.

### Tonos de sirena

El tono de fuego predeterminado es el tono 5. Los tonos disponibles se muestran al dorso. Para cambiar el tono de fuego o de información, siga los pasos que se detallan a continuación:

Desde el nivel de acceso 3 (como se muestra anteriormente en la página 14), pulse el botón <u>3</u> hasta que la pantalla muestre:

Pulse el botón  $\checkmark$  y la pantalla mostrará:

Pulse el botón 🛐 hasta que la pantalla muestre:

Pulse el botón  $\checkmark$  y la pantalla mostrará:

Pulse el botón 🛐 una vez. La pantalla mostrará:

Pulse el botón 🕢 y la pantalla mostrará los tonos seleccionados actualmente:

Pulse *y* para cambiar el tipo de tono si es necesario. Pulse el botón *y* y la pantalla mostrará:

Pulse los botones (1) y (3) para ver los tonos disponibles y pulse el botón  $\checkmark$ para seleccionar el tono requerido:

+InfoCentral Selec Idioma Acceso Fabrica 0 Inform \*Editar Usuarios Opc. Central Opc. Sistema 0 Comunicación Editar Usuarios Opc. Central →Opc. Sistema 0 Comunicación \*Ind. De Estado Selec Tono Defecto Op. De Re-sonar Duración Sirenas  $^{\circ}$ Ind. De Estado ⇒Selec Tono Defecto Op. De Re-Sonar Duración Sirenas 0 \*Tono Fueso - 05 Tono Info - 26 0 @1Hz 970Hz - 630Hz 05 Mostrar> Seleccionar Tono 800Hz - 970Hz, @1Hz 03 Mostrar> Tono JSeleccionar

MK274-0001-09 (Publicación 2) 30/06/2020 AJM

| TONO | TIPO DE TONO | DESCRIPCIÓN DE TONO/APLICACIÓN                                             |
|------|--------------|----------------------------------------------------------------------------|
| 1.   |              | 970 Hz                                                                     |
| 2.   |              | 800 Hz/970 Hz a 2 Hz                                                       |
| 3.   | 1111         | 800 Hz - 970 Hz a 1 Hz                                                     |
| 4.   |              | 970 Hz 1 s ENCENDIDO/1 s APAGADO                                           |
| 5.   |              | 970 Hz, 0,5 s/630 Hz a 1 Hz <b>**Tono de fuego predeterminado**</b>        |
| б.   |              | 554 Hz, 0,1 s/440 Hz, 0,4 s (AFNOR NF S 32 001)                            |
| 7.   |              | 500 - 1200 Hz, 3,5 s/0,5 s APAGADO (NEN 2575:2000)                         |
| 8.   | ·····        | 420 Hz 0,6 s ENCENDIDO/0,6 s APAGADO (Tono de alerta Australia AS1670)     |
| 9.   |              | 1000 - 2500 Hz, 0,5 s/0,5 s APAGADO x 3/1,5 s APAGADO (AS1670 Evacuación)  |
| 10.  |              | 550 Hz/440 Hz a 0,5 Hz                                                     |
| 11.  |              | 970 Hz, 0,5 s ENCENDIDO/0,5 s APAGADO x 3/1,5 s APAGADO (ISO 8201)         |
| 12.  |              | 2850 Hz, 0,5 s ENCENDIDO/0,5 s APAGADO x 3/1,5 s APAGADO (ISO 8201)        |
| 13.  |              | 1200 Hz - 500 Hz a 1 Hz (DIN 33 404)                                       |
| 14.  | ·            | 400 Hz                                                                     |
| 15.  |              | 550 Hz, 0,7 s/1000 Hz, 0,33 s                                              |
| 16.  | 1111         | 1500 Hz - 2700 Hz a 3 Hz                                                   |
| 17.  |              | 750 Hz                                                                     |
| 18.  |              | 2400 Hz                                                                    |
| 19.  |              | 660 Hz                                                                     |
| 20.  |              | 660 Hz 1,8 s ENCENDIDO/1,8 s APAGADO                                       |
| 21.  |              | 660 Hz 0,15 s ENCENDIDO/0,15 s APAGADO                                     |
| 22.  |              | 510 Hz, 0,2 s/610 Hz, 0,2 s                                                |
| 23.  |              | 800/1000 Hz 0,5 s cada uno (1 Hz)                                          |
| 24.  | 1111         | 250 Hz - 1200 Hz a 12 Hz                                                   |
| 25.  |              | 500 Hz - 1200 Hz a 0,33 Hz                                                 |
| 26.  |              | 2400 Hz - 2900 Hz a 9 Hz **Tono de información predeterminado**            |
| 27.  | 1111         | 2400 Hz - 2900 Hz a 3 Hz                                                   |
| 28.  |              | 500 - 1200 Hz, 0,5 s/ 0,5 s APAGADO x 3/1,5 s APAGADO ( AS1670 Evacuación) |
| 29.  | 1111         | 800 Hz - 970 Hz a 9 Hz                                                     |
| 30.  | 1111         | 800 Hz - 970 Hz a 3 Hz                                                     |
| 31.  |              | 800 Hz, 0,25 s ENCENDIDO/1 s APAGADO                                       |
| 32.  |              | 500 Hz - 1200 Hz, 3,75 s/0,25 s APAGADO (AS2220)                           |

#### Nota: Los tonos 1, 4, 5 y 7 son tonos aprobados por EN54-3.

### Cómo eliminar dispositivos

Si es necesario eliminar un dispositivo del sistema, siga los pasos que se detallan a continuación:

Desde el nivel de acceso 3 (como se muestra anteriormente en la página 14), pulse el botón (3) hasta que la pantalla muestre:

Pulse el botón  $\checkmark$  y la pantalla mostrará:

Pulse el botón 🛐 una vez. La pantalla mostrará:

Pulse el botón  $\checkmark$  y la pantalla mostrará: Nota: pulse  $\boxed{3}$  para cambiar el tipo.

Pulse el botón  $\checkmark$  y la pantalla mostrará:

Pulse el botón (3) hasta que se muestre el dispositivo que se quiera eliminar y pulse (). La pantalla mostrará:

Pulse el botón 🕢 para confirmar y la pantalla mostrará:

#### *Seguido de* la confirmación de la eliminación del dispositivo del sistema:

Ver Estado Sistema Conectar/Descon Manten./Prueba  $\bigcirc$ ⇒Op. De Disp. ⇒Añad Nuevo Disp Elim. Disp. Editar Ajustes Texto Zona De Disp¢ Añad Nuevo Disp ⇒Elim. Disp. Editar Ajustes Texto Zona De Disp¢ Disp. Fueso Disp. Información Rango Extensores 0 Seleccionar Tipo 200 A01 Detector Sirena ID:001234 0 01/08 ZOO AO2 Pulsador ID:001235 JEliminar ZOO AO2 Pulsador ID:001235 Eliminando> 🖩 Dise. Eliminado

Zona 00

Direcc 02

#### Establecer salidas

El funcionamiento predeterminado de la sirena es global. Cualquier señal de incendio, en cualquier zona, hará que suenen todas las sirenas de incendio del sistema.

También hay disponibles funcionamientos alternativos, como zonal y dos etapas, además de retardos de sirenas y salidas, mediante la herramienta de configuración SmartCell.

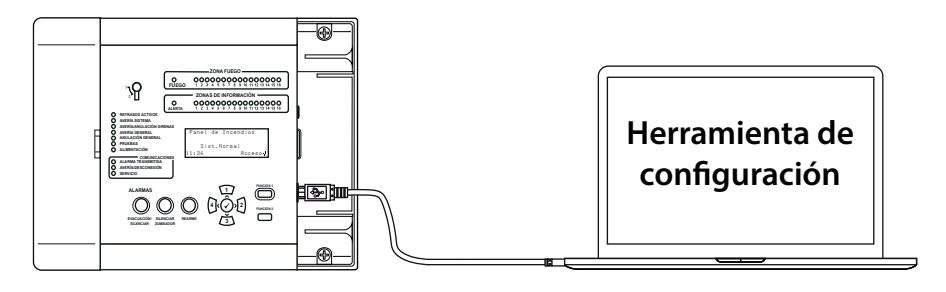

### SmartCell Services configuration

Si se requiere conexión a los Servicios de SmartCell, las conexiones Ethernet y/o 3G deben realizarse como se indica en la sección "Cableado del panel". Con las conexiones necesarias realizadas y la alimentación de red conectada, la tarjeta de comunicaciones interna debe encenderse siguiendo los pasos a continuación:

Desde el nivel de acceso 3 (como se muestra anteriormente en la página 14), pulse el botón (3) hasta que la pantalla muestre:

Pulse el botón 🕢 y la pantalla mostrará:

Pulse el botón 🛐 hasta que la pantalla muestre:

| →InfoCentral     |                    |
|------------------|--------------------|
| Selec Idioma     |                    |
| Acceso Fábrica   |                    |
| Inform           | $\hat{\mathbf{x}}$ |
|                  |                    |
| →Editar Usuarios |                    |
| Opc. Central     |                    |
| Opc. Sistema     |                    |
| Comunicación     | $\hat{\mathbf{x}}$ |
|                  |                    |
| Editar Usuarios  |                    |
| Opc. Central     |                    |
| Opc. Sistema     |                    |

≻Comunicación

 $^{\circ}$ 

| Pulse el botón 🕢 y la pantalla mostrará:                                                                            | →Leer/Escribir USB<br>Acceso Remoto                                                                 |
|----------------------------------------------------------------------------------------------------|----------------------------------------------------------------------------------------------------|
|                                                                                                    | \$                                                                                                  |
| Pulse el botón 🛐 y la pantalla mostrará:                                                                            | Leer/Escribir USB<br>→Acceso Remoto                                                                 |
|                                                                                                    | \$                                                                                                  |
| Pulse el botón 🕢 y la pantalla mostrará:                                                                            | →Acceso Remoto OFF                                                                                  |
|                                                                                                    | ∫Continuar Cambio>                                                                                  |
| Pulse el botón 🕢 y la pantalla mostrará:                                                                            | El uso de acceso<br>remoto puede causar<br>carsos adicionales<br><cancelar confirmar=""></cancelar> |
| Pulse el botón 🕢 y la pantalla mostrará:                                                                            | Enter Para Acceder<br>Código De Activación                                                          |
|                                                                                                    | Pres J A Complet                                                                                    |
| Introduzca el código PIN del técnico<br>(el predeterminado es "333333") y, a<br>continuación, pulse el botón 🕢 para | →Acceso Remoto ON                                                                                   |
| confirmar. La pantalla mostrará:                                                                                    | √Continuar Cambio>                                                                                  |
| Pulse el botón 🕢 y la pantalla mostrará:                                                                            | ⇒Comunic. Internas<br>Confis. Cuenta                                                                |
|                                                                                                    | \$                                                                                                  |
| Pulse el botón 🕢 y la pantalla mostrará:                                                                            | →Ver Estado<br>Editar Opción                                                                        |
|                                                                                                    | <u></u>                                                                                             |
| Pulse el botón 🛐 y la pantalla mostrará:                                                                            | Ver Estado<br>→Editar Opción                                                                        |
|                                                                                                    | \$                                                                                                  |

|                                                     | Mádulo En Hso NO     |
|-----------------------------------------------------|----------------------|
| Pulse el botón $\checkmark$ y la pantalla mostrará: |                      |
|                                                     |                      |
|                                                     | Pres √ Para Selec.≎  |
| Dulas al batán 🔿 vila pantalla mastrorá.            | Módulo En Uso ?      |
| Pulse el boton 🖉 y la pantalla mostrara:            | ÷Ν0                  |
|                                                     | Sí                   |
|                                                     | Pres \$ Para Selec.≎ |
| Pulso al botón (~) y la pantalla mostrará:          | Módulo En Uso ?      |
| ruise et boton 3 y la pantatia mostrara.            | NO                   |
|                                                     | ⇒Sí<br>  D / D C-/ ∧ |
|                                                     | rres v rara selec.V  |
| Pulse el botón 🕢 y la pantalla mostrará:            | Módulo En Uso Sí     |
|                                                     | HKU Conect. NU       |
|                                                     | Prac / Para Salar ^  |
|                                                     |                      |
| Pulse el boton (3) para desplazarse por             | →Módulo En Uso Sí    |
| la lista y el botón 🖌 para cambiar las              | ARC Conect. Sí       |
| opciones que están configuradas como                | Servicios Sí         |
| No a Sí. Las opciones aplicables se                 | Confis Remota Sí     |
| muestran a continuación:                            | Puerto IP Us Sí      |
|                                                     | GPRS Usado Sí        |
|                                                     | Estad. Sí¢           |

Nota: consulte la Guía de programación del panel de control SmartCell (TSD155) para obtener todos los detalles acerca de las opciones anteriores.

| Una vez completado, presione el<br>botón 👍 y la pantalla mostrará: | Ver Estado<br>⇒Editar Opción |   |
|--------------------------------------------------------------------|------------------------------|---|
|                                                                    |                              | ं |
| Pulse el botón 江 y la pantalla mostrará:                           | ⇒Ver Estado<br>Editar Opción |   |
|                                                                    |                              | ं |

| Pulse el botón 🕢 y la pantalla mostrará:                                                                                                    | ⇒Módulo En Uso Sí<br>Estado Módulo OK<br>ARC Conect. Sí<br>Servicios Sí≎                                                                                                    |
|----------------------------------------------------------------------------------------------------|----------------------------------------------------------------------------------------------------|
| Presione el botón (3) para desplazarse<br>por la lista para verificar el estado del<br>"Estado IP" y el "Estado GPRS" según sea<br>necesario, antes de la creación de la<br>cuenta. | <pre>     Hódulo En Uso Sí     Estado Módulo OK     ARC Conect. Sí     Servicios Sí     Confis Remota Sí     Puerto IP Us Sí     Estado IP OK     GPRS Usado Sí     Estado GPRS OK     GPRS Sis BIEN     Estad. Sí \$ </pre> |
| Una vez completado, presione el<br>botón 💽 y la pantalla mostrará:                                                                                                    | ÷Ver Estado<br>Editar Opción<br>≎                                                                                                    |
| Pulse el botón 🕢 y la pantalla<br>mostrará:                                                                                                    | →Comunic. Internas<br>Config. Cuenta<br>≎                                                                                                    |
| Pulse el botón 🛐 y la pantalla<br>mostrará:                                                                                                    | Comunic. Internas<br>*Config. Cuenta                                                                                                    |
| Pulse el botón 🕜 y la pantalla mostrará:                                                                                                    | ↓<br>+Crear Cuenta<br>Ver Ajustes<br>Editar Ajustes<br>\$\$\$\$\$\$\$\$\$\$\$\$\$\$\$\$\$\$\$\$\$\$\$\$\$\$\$\$\$\$\$\$\$\$\$\$                                                                                              |
| Pulse el 🛐 botón hasta que la pantalla<br>muestre:                                                                                                    | Crear Cuenta<br>Ver Ajustes<br>*Editar Ajustes<br>\$                                                                                                    |

Pulse el botón 🕢 y la pantalla mostrará:

Pulse el 🛐 botón hasta que la pantalla muestre:

Pulse el botón 🗸 y la pantalla mostrará:

| 0 |
|---|
|   |
|   |
|   |
|   |

Ingrese su código VAR de tres dígitos.

Nota: su código VAR está disponible en su distribuidor.

Una vez completado, presione el botón 🕢 y la pantalla mostrará:

Pulse el botón (4) y la pantalla mostrará:

Pulse el 江 botón hasta que la pantalla muestre:

Pulse el botón 🕢 y la pantalla mostrará:

Seguido por la confirmación de la creación. Nota: esto puede tardar hasta 10 minutos en completarse.

| D | i r | • _ | IΡ | Centra | I |        |
|---|-----|-----|----|--------|---|--------|
| Т | İF  | ۰°  | De | Centra | I |        |
| Ċ | óc  | lig | οι | IAR    |   |        |
|   |     |     |    |        |   |        |
|   |     |     |    |        |   | $\sim$ |
|   |     |     |    |        |   |        |

0

0

Crear Cuenta Ver Ajustes +Editar Ajustes

+Crear Cuenta Ver Ajustes Editar Ajustes

| Creando  | Cuenta     |     |  |
|----------|------------|-----|--|
|          |            |     |  |
|          |            |     |  |
| uonoooo  | <b>`</b> ~ |     |  |
| VHRUUZZZ |            |     |  |
|          |            |     |  |
|          |            |     |  |
| Prosndo  | Cuenta     |     |  |
| or canao | cuentoa    |     |  |
| ~~ · /   | ~ /        | • . |  |

| Creac  | ión  | Con | éxi | to |
|--------|------|-----|-----|----|
| VAROO: | 2222 | 2   |     |    |
|        |      |     |     |    |

La cuenta recién creada ahora estará activa y visible dentro de los Servicios de SmartCell.

#### Niveles de señal del dispositivo

Desde el nivel de acceso 3 (como se muestra anteriormente en la página 14), pulse el botón (3) hasta que la pantalla muestre:

Pulse el botón  $\checkmark$  y la pantalla mostrará:

Pulse el botón <u>3</u> hasta que la pantalla muestre:

Pulse el botón  $\checkmark$  y la pantalla mostrará: Nota: pulse  $\boxed{3}$  para cambiar el tipo.

Pulse el botón 🕢 y la pantalla mostrará:

Al pulsar el botón 🕜 se proporcionará más información sobre la categoría resaltada:

|   | Ver                   | · Es | tac  | lo   | Sis | stema | 3                  |
|---|-----------------------|------|------|------|-----|-------|--------------------|
|   | Cor                   | nect | ar/  | 'De  | sco | n     |                    |
| ÷ | Mar                   | nten | /P   | 'nu  | eba | ì     |                    |
|   | Op.                   | De   | Di   | SP   |     |       | $\hat{\mathbf{x}}$ |
|   |                       |      |      |      |     |       |                    |
| ÷ | Zor                   | has  | Pru  | ieb  | a   |       |                    |
|   | Zor                   | na W | lalk | Т    | est |       |                    |
|   | Lis                   | sta  | Eve  | nt   | Tε  | st    |                    |
|   | Sir                   | rena | .0/  | 'nΡ  | Tes | st    | 0                  |
|   |                       |      |      |      |     |       |                    |
| ÷ | Lis                   | sta  | Señ  | ial  | Di  | SP    |                    |
|   | Lis                   | sta  | Bat  | .D i | SP  |       |                    |
|   | Fec                   | ha   | Man  | ıt.  |     |       |                    |
|   | Edi                   | t C  | ód   | Se   | rvi | С     | $\hat{\cdot}$      |
|   |                       |      |      |      |     |       |                    |
| ÷ | Dis                   | SP.  | Fue  | 90   |     |       |                    |
|   | Dis                   | SP.  | Inf  | or   | mac | ión   |                    |
|   |                       |      |      |      |     |       |                    |
|   |                       |      |      |      |     |       | $\dot{\circ}$      |
|   |                       |      |      |      |     |       |                    |
| ÷ | Bue                   | ena  | Señ  | ial  |     | (     | 38                 |
|   | Seŕ                   | Sal  | Baj  | a    |     | (     | DO                 |
|   | No                    | Señ  | all  |      |     | (     | 00                 |
|   |                       |      |      |      |     | Mas   | s>                 |
|   |                       |      |      |      |     |       |                    |
| Ζ | 01                    | A08  |      |      |     | 800   | <u> 18</u>         |
| ρ | Line                  | :t.o | Far  | ha   | Ė   | Hone  | 3                  |
|   | and the second second |      |      |      |     |       |                    |

| ZUI HU8      | 80 <b>0</b> 8 |
|--------------|---------------|
| Ajuste Fecha | \$<br>Hora    |
| Primer Piso  |               |
| BUENA Señal  |               |

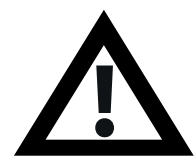

Nota: es importante que todos los dispositivos tengan un nivel de señal "BUENA" para garantizar la máxima fiabilidad de la señalización inalámbrica.

Si un dispositivo no alcanza un buen nivel de señal, para obtener más información, consulte la sección "Cómo mejorar los niveles de señal del dispositivo" en la "Guía de programación de SmartCell" (TSD155).

### Probar dispositivos

Cada dispositivo debe probarse para garantizar que funciona correctamente.

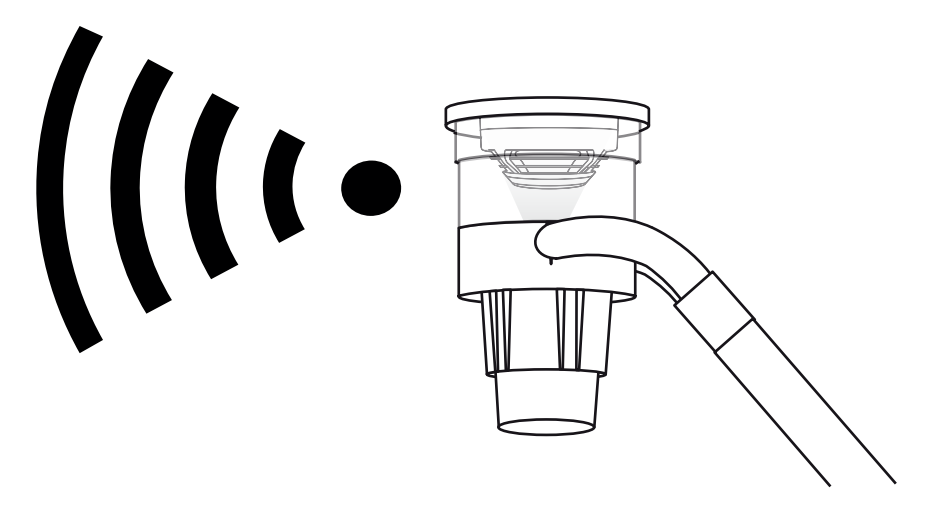

- Los detectores de humo deben probarse con un probador de detectores de humo y de acuerdo con los códigos de práctica locales.
- Los detectores de calor deben probarse con un probador de detector de calor y de acuerdo con los códigos de práctica locales.
- Los pulsadores deben probarse de acuerdo con los códigos de práctica locales.
- El funcionamiento de la sirena también debe probarse de acuerdo con los códigos de práctica locales.
- Los dispositivos de entrada/salida también deben probarse junto con equipos de terceros asociados y de acuerdo con los códigos de práctica locales.

Nota: si es necesario, el sistema se puede poner a prueba para evitar interrupciones en las instalaciones. Consulte la sección "Preguntas frecuentes" en la página 34 para obtener más información.

También hay disponibles modos de prueba alternativos, incluyendo un modo de prueba de paseo que supone colocar los detectores en el modo de prueba rápida para facilitar la prueba.

Consulte la "Guía de programación de SmartCell" (TSD155) para obtener más información.

### Enhorabuena

El sistema SmartCell ya debería estar instalado correctamente.

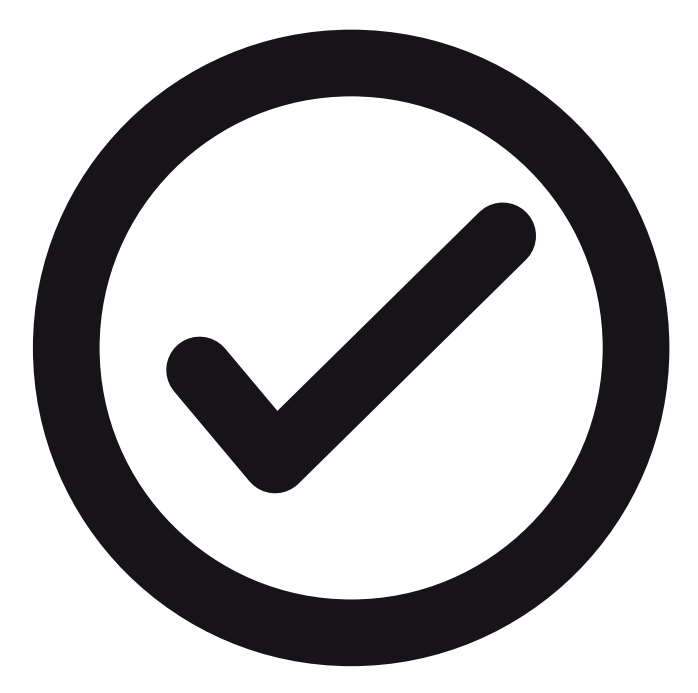

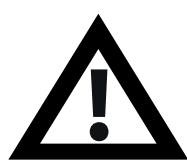

Nota: Si tiene algún problema, consulte las secciones "Preguntas frecuentes" y "Solución de problemas" en las páginas 34 y 35 para obtener más información.

#### Mantenimiento del sistema

Siga los códigos de práctica locales al realizar el mantenimiento del sistema de alarma contra incendios SmartCell.

El fabricante recomienda una prueba semanal para garantizar el correcto funcionamiento del sistema.

Consulte la "Guía de mantenimiento de SmartCell" (MK298) para obtener más información.

#### Preguntas frecuentes

P: ¿Cómo pongo las zonas en modo de prueba?

**R:** Desde el nivel de acceso 2 o 3 > **"Manten./Prueba"**> **"Zonas Prueba"** > **"Test Tod.Zonas"** > Seleccionar el método requerido (con o sin sirenas)

Nota: Todos los detalles, incluidos los diferentes métodos de prueba, se describen en la "Guía de programación de SmartCell" (TSD155).

P: ¿Cómo saco las zonas del modo de prueba?

R: Desde el nivel de acceso 2 o 3 > "Manten./Prueba" > "Zonas Prueba" > "Restaurar Zonas"

P: ¿Cómo veo el registro de eventos?

**R:** Desde el nivel de acceso 2 o 3 > "Ver Estado Sistema" > "Historia Event"

P: ¿Cómo desactivo un dispositivo?

**R:** Desde el nivel de acceso 2 o 3 > "Conectar/Descon" > "Disp. Fuego" > Seleccionar el dispositivo requerido

P: ¿Por qué mi dispositivo no se activa en alarma?

**R:** En primer lugar, compruebe que el dispositivo se ha añadido al sistema. Por ejemplo, ¿el dispositivo genera un evento de tamper cuando se retira de su placa de montaje? Compruebe la configuración del dispositivo. Por ejemplo, ¿el dispositivo está configurado como detector de humo o de calor? Finalmente, trate de el sistema en modo de prueba de paseo. De esta manera, los dispositivos pasarán al modo de prueba rápida para facilitar la prueba.

Desde el nivel de acceso 3 > "Manten./Prueba" > "Zona Walk Test"

P: ¿Puedo probar una sirena individual?

**R:** Sí; desde el nivel de acceso 3 > **"Manten./Prueba"** > **"Sirena.O/P Test"** 

### Resolución de problemas

| Tipo de<br>dispositivo | Fallo mostrado                     | Proceso de rectificación                                                                                                    |
|------------------------|------------------------------------|----------------------------------------------------------------------------------------------------|
| Todos                  | Batería Perdida                    | Compruebe que las baterías están colocadas correctamente.                                                                                                    |
| Panel                  | Avería Alimenta-<br>ción Principal | Compruebe la alimentación de red.                                                                                                    |
| Detector               | Ave Cabeza                         | Reemplace el dispositivo.                                                                                                    |
| Detector               | Cabeza Sucia                       | Compruebe que el dispositivo esté en un<br>ambiente limpio y libre de humo, polvo y<br>suciedad. Reemplace el dispositivo o<br>devuélvalo al fabricante.                                                                                                    |
| Todos                  | En Tamper                          | Compruebe que el dispositivo esté montado correctamente.                                                                                                    |
| Entradas/<br>salidas   | Entada Abierta/<br>Cortocircuito   | Compruebe que la resistencia de final de<br>línea de 20 kΩ esté en su lugar y que las<br>conexiones estén fijas.                                                                                                    |
| Todos                  | No Señal Fallo                     | Compruebe la ubicación de los<br>dispositivos para asegurarse de que no se<br>vea ninguna causa visible. Compruebe la<br>colocación de las baterías del dispositivo y<br>los voltajes. Consulte la sección de la guía<br>de programación de SmartCell "Cómo<br>mejorar los niveles de señal del dispositivo"<br>para obtener más información. |
| Todos                  | Batería Baja                       | Sustituya todas las baterías del dispositivo<br>por las baterías nuevas especificadas;<br>consulte la guía de instalación del<br>dispositivo correspondiente y cámbielas<br>en un plazo de 30 días.                                                                                                    |
| Panel                  | Fallo De Batería/<br>Cargador      | Compruebe el voltaje y la conexión de las<br>baterías.                                                                                                    |
| Pulsador               | Alarma                             | Compruebe que el elemento reiniciable<br>del dispositivo se haya restablecido<br>después de la alarma. Si está en alarma,<br>borre el dispositivo con la tecla de reinicio.                                                                                                    |
| Detector               | Alarma                             | Asegúrese de que el entorno en el que se<br>encuentra el dispositivo esté libre de<br>humo, residuos y polvo.                                                                                                    |

# SmartCell

## www.mysmartcell.co.uk

La información contenida en esta documentación es correcta en el momento de su publicación. EMS se reserva el derecho de cambiar cualquier información relacionada con los productos como parte de su desarrollo continuo de mejora de nueva tecnología y fiabilidad. EMS informa de que cualquier número de publicación de documentación de producto se verifica con la oficina central antes de escribirse cualquier especificación formal.

©2020 EMS Ltd. Todos los derechos reservados. Página 36 de 36 MK274-0001-09 (Publicación 2) 30/06/2020 AJM